## Подключение и настройка цифрового индикатора.

Подключение осуществляется согласно схеме

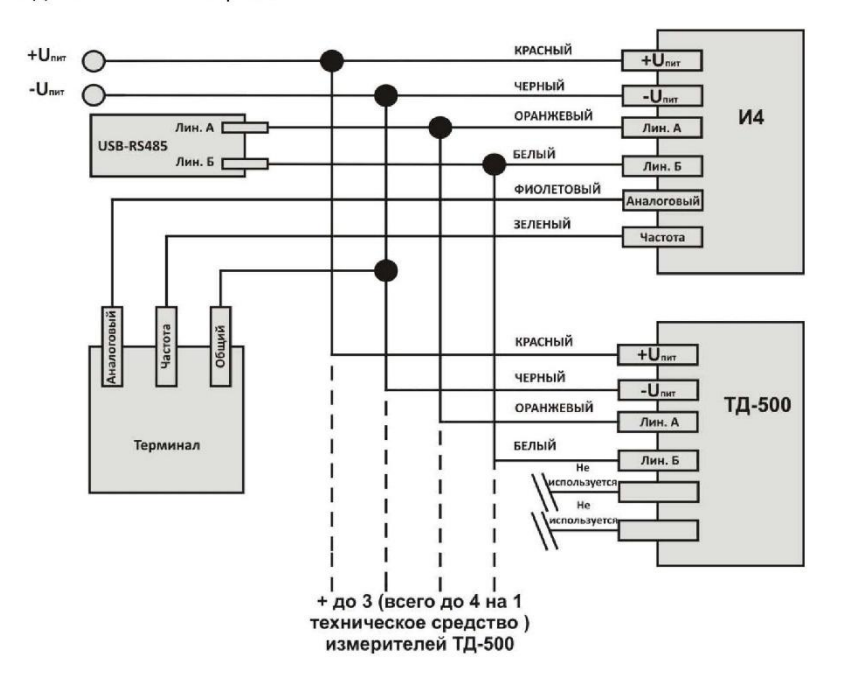

Подключение и настройка

Для корректного отображения уровня на дисплее требуется произвести настройку индикатора с помощью программы i52.exe.

Для настройки индикатора его нужно подключить к ПК через преобразователь интерфейса RS-485→USB (C-200, C-2000 USB, УНУ или аналоги).

Разберем настройку индикатора по шагам:

1. Подгоните размер датчиков по размеру бака.

2. Задайте разные сетевые номера для каждого датчика (если используется более одного датчика).

3. Соедините линии RS-485 датчики и индикатор (соединив линию А датчиков с линией А индикатора и линию В датчиков с линей В индикатора).

- 4. Подайте питание на датчики и индикатор.
- 5. Подключите сборку линии А и линии В (см. пункт 3) к преобразователю интерфейса.
- 6. Запустите программу i52.exe.

7. Во вкладке «Основное» выберите СОМ port и нажмите кнопку «Подключить».

| Escort Display v5.2                                                                                                    |                                                                 |
|----------------------------------------------------------------------------------------------------|-----------------------------------------------------------------|
| Основное Калибровка<br>Связь<br>СОМ4: Содключить<br>Отключить<br>Режим<br>Режим КУСС<br>Пассивный режим<br>Установить<br>Установить<br>Sensor 1. Прочитана тариро | Ввести пароль<br>Чстановить<br>пароль<br>Блокировка<br>Проверка |

## 8. Нажмите кнопку «Блокировка».

| Escort Display v5.2                                                                                                    |                                                                                     |
|----------------------------------------------------------------------------------------------------|-------------------------------------------------------------------------------------|
| Ссязь<br>Сеязь<br>Сом4: Содключить<br>Отключить<br>Режим<br>Режим КУСС<br>Пассивный режим<br>С Активный режим<br>Установить<br>Sensor 1. Прочитана тарир | Веести пароль<br>Чстановить<br>пароль<br>Блокировка<br>Проверка<br>Овочная таблица. |
|                                                                                                    |                                                                                     |

## 9. В разделе «Калибровка» выберите Sensor 1.

| <table-of-contents> Escort Disp</table-of-contents> | lay v5.                        | 2       |        |      |       |       |     | -                  | -                  |                       |  |
|-----------------------------------------------------|--------------------------------|---------|--------|------|-------|-------|-----|--------------------|--------------------|-----------------------|--|
|                                                     | Осн                            | овное   | Калиб  | ровк | a     |       |     |                    |                    |                       |  |
|                                                     | Таблица калибровки             |         |        |      |       |       |     |                    |                    |                       |  |
|                                                     | Sensor 1 Сет. номер 1 Отключен |         |        |      |       |       |     |                    |                    |                       |  |
|                                                     |                                |         |        |      |       |       |     |                    |                    |                       |  |
|                                                     |                                |         | Читать |      |       |       |     |                    |                    |                       |  |
|                                                     | 14                             | 350     | 700    | 28   | 700   | 1400  | 1   | 2                  |                    | таблицу               |  |
|                                                     | 13                             | 325     | 650    | 27   | 675   | 1350  | i   | значени<br>цатчика | <sup>я</sup> Литры | Установить<br>таблицу |  |
|                                                     | 12                             | 300     | 600    | 26   | 650   | 1300  | 40  | 1000               | 2000               |                       |  |
|                                                     | 11                             | 275     | 550    | 25   | 625   | 1250  | 39  | 975                | 1950               |                       |  |
|                                                     | 10                             | 250     | 500    | 24   | 600   | 1200  | 38  | 950                | 1900               |                       |  |
|                                                     | 9                              | 225     | 450    | 23   | 575   | 1150  | 37  | 925                | 1850               | Датчик                |  |
|                                                     | 8                              | 200     | 400    | 22   | 550   | 1100  | 36  | 900                | 1800               | Уровень <b>()</b>     |  |
|                                                     | 7                              | 175     | 350    | 21   | 525   | 1050  | 35  | 875                | 1750               | Темпер. ()            |  |
|                                                     | 6                              | 150     | 300    | 20   | 500   | 1000  | 34  | 850                | 1700               |                       |  |
|                                                     | 5                              | 125     | 250    | 19   | 475   | 950   | 33  | 825                | 1650               | Поиск                 |  |
|                                                     | 4                              | 100     | 200    | 18   | 450   | 900   | 32  | 800                | 1600               | датчиков              |  |
|                                                     | 3                              | 75      | 150    | 17   | 425   | 850   | 31  | 775                | 1550               |                       |  |
|                                                     | 2                              | 50      | 100    | 16   | 400   | 800   | 30  | 750                | 1500               | Сет. номер 🛛 💌        |  |
|                                                     | 1                              | 25      | 50     | 15   | 375   | 750   | 29  | 725                | 1450               |                       |  |
|                                                     | 0                              | 0       | 0      |      |       |       |     |                    |                    |                       |  |
|                                                     |                                |         |        |      |       |       |     |                    |                    |                       |  |
|                                                     | sens                           | or 1. F | Ірочи  | тан  | а тар | ировс | УЧН | ая таб             | блица.             |                       |  |
|                                                     |                                |         |        |      |       |       |     |                    |                    |                       |  |

10. Нажмите кнопку «Читать таблицу». Появится заводская тарировочная таблица. Установите в поле «Сет. номер» сетевой номер датчика подключенного к индикатору, т.е. если к индикатору подключен датчик с сетевым номером 1, то в это поле нужно записать цифру 1. Если установлена галочка «Отключен», то снимите ее, в противном случае индикатор не будет опрашивать первый датчик с сетевым номером 1.

| 11. Заполните таблицу тарировки для «Sensor 1», нажмите кнопку «Установить». Если не требуется |
|------------------------------------------------------------------------------------------------|
| заполнение всех полей таблицы, то ограничьте ее нулями.                                        |

| Escort Display v5.2 |                     |                    |                   |      |                    |                    |    |         |         |                       |
|---------------------|---------------------|--------------------|-------------------|------|--------------------|--------------------|----|---------|---------|-----------------------|
| -                   | Основное Калибровка |                    |                   |      |                    |                    |    |         |         |                       |
|                     | Таблица калибровки  |                    |                   |      |                    |                    |    |         |         |                       |
|                     | Se                  | nsor 1             | T C               |      |                    |                    |    |         |         |                       |
|                     | 1.1                 |                    |                   |      | 1.                 |                    |    |         |         |                       |
|                     |                     | Значени<br>датчика | <sup>я</sup> Литр | ы    | Значени<br>датчика | <sup>я</sup> Литрі | ы  |         |         | Читать                |
|                     | 14                  | 350                | 700               | 28   | 700                | 1400               |    | Значени | ua.     | Таолицу               |
|                     | 13                  | 325                | 650               | 27   | 675                | 1350               |    | датчика | " Литры | 9становить<br>таблицу |
|                     | 12                  | 300                | 600               | 26   | 650                | 1300               | 40 | 1000    | 2000    |                       |
|                     | 11                  | 275                | 550               | 25   | 625                | 1250               | 39 | 975     | 1950    |                       |
|                     | 10                  | 250                | 500               | 24   | 600                | 1200               | 38 | 950     | 1900    |                       |
|                     | 9                   | 225                | 450               | 23   | 575                | 1150               | 37 | 925     | 1850    | Датчик                |
|                     | 8                   | 200                | 400               | 22   | 550                | 1100               | 36 | 900     | 1800    | Уровень <b>()</b>     |
|                     | 7                   | 0                  | 0                 | 21   | 525                | 1050               | 35 | 875     | 1750    | Темпер. ()            |
|                     | ь                   | 1023               | 1023              | 20   | 500                | 1000               | 34 | 850     | 1700    |                       |
|                     | 5                   | 900                | 900               | 19   | 475                | 950                | 33 | 825     | 1650    | Поиск                 |
|                     | 4                   | 600                | 600               | 18   | 450                | 900                | 32 | 800     | 1600    | Дагчиков              |
|                     | 3                   | 300                | 300               | 17   | 425                | 850                | 31 | 775     | 1550    |                       |
|                     | 2                   | 100                | 100               | 15   | 400                | 800                | 30 | 750     | 1500    | сет. номер 0          |
|                     | 0                   | 50                 | 150               | 15   | 375                | J750               | 29 | 725     | 1450    |                       |
|                     | <u> </u>            | ĮU                 | Ju                |      |                    |                    |    |         |         |                       |
|                     | one                 | or 1 F             | Inour             | T 21 | 10 7 00            | ирора              |    | 20.72   | блица   |                       |
| 5                   | ens                 | 011.1              | трочи             | IdH  | атар               | ировс              | ин | аята    | лица.   |                       |
|                     |                     |                    |                   |      |                    |                    |    |         |         |                       |

12. Программа «i52.exe» позволяет одновременно опрашивать подключенный к индикатору топливный датчик «Эскорт ТД-500», т.е. во время тарирования бака вы можете записывать значение в таблицу, не переключая устройства. Для этого нажмите кнопку «Поиск датчиков». В тарировочную таблицу записываются значение из поля «Уровень».

| Escort Display v5.2 | 2                                  |                    |          | - 3                |                    |     | -        | -      |                    |        |  |  |
|---------------------|------------------------------------|--------------------|----------|--------------------|--------------------|-----|----------|--------|--------------------|--------|--|--|
| Осно                | вное                               | Калибј             | ровк     | a 📃                |                    |     |          |        |                    |        |  |  |
| Г Табл              | лица кали                          | ибровки –          |          |                    |                    |     |          |        | 1                  |        |  |  |
| Sen                 | Sensor 1 🗨 Сет. номер 1 Отключен 🗖 |                    |          |                    |                    |     |          |        |                    |        |  |  |
| 3<br>A              | Значения<br>атчика                 | <sup>а</sup> Литрь | е<br>и и | Значени<br>цатчика | <sup>я</sup> Литрь | k   |          |        | Читаті<br>таблиц   | ь<br>Ч |  |  |
| 14                  | 350                                | 700                | 28       | 700                | 1400               |     | Значения | 9 a    | Установ            | ить    |  |  |
| 13                  | 325                                | 650                | 27       | 675                | 1350               | ,   | цатчика  | Литры  | таблиц             | y I    |  |  |
| 12                  | 300                                | 600                | 26       | 650                | 1300               | 40  | 1000     | 2000   |                    |        |  |  |
| 11                  | 275                                | 550                | 25       | 625                | 1250               | 39  | 975      | 1950   |                    |        |  |  |
| 10                  | 250                                | 500                | 24       | 600                | 1200               | 38  | 950      | 1900   |                    |        |  |  |
| 9                   | 225                                | 450                | 23       | 575                | 1150               | 37  | 925      | 1850   | _Датчик            |        |  |  |
| 8                   | 200                                | 400                | 22       | 550                | 1100               | 36  | 900      | 1800   | Уровень <b>(</b> ) |        |  |  |
| 7                   | 0                                  | 0                  | 21       | 525                | 1050               | 35  | 875      | 1750   | Темпер. ()         |        |  |  |
| 6                   | 1023                               | 1023               | 20       | 500                | 1000               | 34  | 850      | 1700   |                    |        |  |  |
| 5                   | 900                                | 900                | 19       | 475                | 950                | 33  | 825      | 1650   | Поис               | к      |  |  |
| 4                   | 600                                | 600                | 18       | 450                | 900                | 32  | 800      | 1600   | датчик             | .0B    |  |  |
| 3                   | 300                                | 300                | 17       | 425                | 850                | 31  | 775      | 1550   |                    |        |  |  |
| 2                   | 100                                | 100                | 16       | 400                | 800                | 30  | 750      | 1500   | Сет. номер 🛛       |        |  |  |
| 1                   | 50                                 | 50                 | 15       | 375                | 750                | 29  | 725      | 1450   |                    |        |  |  |
| 0                   | 0                                  | 0                  |          |                    |                    |     |          |        |                    |        |  |  |
|                     |                                    |                    |          |                    |                    |     |          |        |                    |        |  |  |
| Senso               | or 1. П                            | рочи               | ган      | а тар              | ирово              | ЧНа | ая таб   | блица. |                    |        |  |  |

Если индикатор будет использоваться в системе с несколькими сообщающимися баками, заполните таблицу тарировки для каждого датчика отдельно (выбрав в разделе датчики другие номера) например «Sensor 2» и далее «Sensor 3».

В этом случае на индикаторе будет отображаться сумма показаний подключенных датчиков (до 4х датчиков).

**Важно:** Если в системе используются меньше 4-х датчиков топлива, то нужно отключить опрос не используемых датчиков, поставив галочку «отключен» и нажав кнопку «установить».

| ровк   | .a ]               |                    |               |                   |
|--------|--------------------|--------------------|---------------|-------------------|
| ет. но | мер 1              | Откл               | ючен 🔽        |                   |
| ы      | Значени<br>цатчика | <sup>я</sup> Литрі | k             | Читать<br>таблицу |
| 28     | 700                | 1400               | Значения      | Чстановить        |
| 27     | 675                | 1350               | датчика Литры | таблицу           |
| 26     | 650                | 1300               | 40 1000 2000  |                   |
| 05     |                    |                    |               |                   |

13.После окончания настройки нужно выбрать способ опроса датчиков топлива.

Если топливные датчики подключены к блоку GPS\Глонасс мониторинга по шине RS-485, т.е. нужно чтобы датчики одновременно работали и с блоком мониторинга и с цифровым индикатором, то нужно установить режим «Пассивный режим» и нажать кнопку «Установить». Если топливные датчики отвечают (по шине RS-485)только цифровому индикатору, а блок мониторинга получает информацию об уровне топлива по средствам частотного или аналогового выхода индикатора, то нужно установить режим «Активный режим» и нажать кнопку «Установить».

## 14. Режим «КУСС».

Этот режим предназначен для работы индикатора с устройством КУСС (контроллер устройства съема сигнала).

Компания «Эскорт» для системы мониторинга транспорта (в частности для контроля топливозаправщиков) разработала прибор «КУСС», который, подключаясь к устройству съема сигнала, переводит выходные импульсы УСС в литры и передает по шине RS-485 на GPS/ГЛОНАСС трекер «АвтоГраф». Таким образом контролируется время и объем слитого из топливозаправщика топлива.

Цифровой индикатор «Эскорт И4» в свою очередь с шины RS-485 берет информацию об объеме топлива и выводит ее на свой дисплей.

Для установки режима «КУСС» необходимо отметить галочкой «Режим КУСС» и нажать кнопку «Установить»

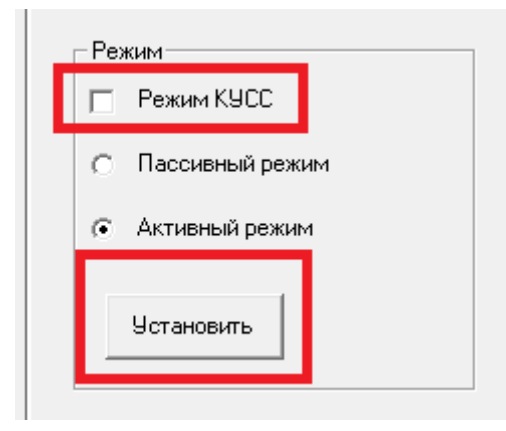

Для проверки режима «КУСС» нажмите кнопку «Проверка». С интервалом в 5 с на дисплее будет отображаться пройденное время.